# 4 pasos para obtener el Certificado de Persona Física

Documento digital expedido por la FNMT-RCM, que contiene tu datos de verificación de firma y confirma tu identidad

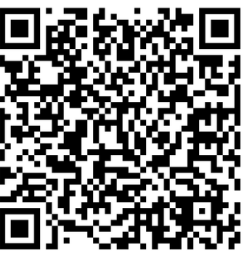

### **O1Instalación Previa**

#### Entra a <u>http://bit.ly/instalaciónprevia</u>

Descarga e instala el <u>CONFIGURADOR FNMT-</u> <u>RCM</u> en tu ordenador, para solicitar las claves necesarias y obtener el certificado digital. Después de instalar no tienes que hacer nada, el programa se ejecutará cuando el navegador lo necesite.

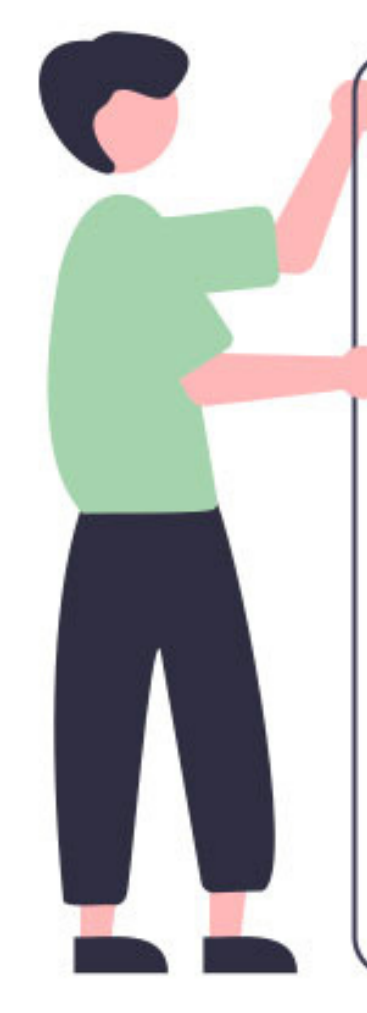

 No puedes formatear el ordenador.
 La solicitud y la descarga del **Configurador de Claves** la tienes que hacer con el mismo ordenador y el mismo usuario.
 Lee la <u>Declaración de</u>

Prácticas de Certificación previamente a la solicitud del certificado. Y las condiciones de los servicios de certificación.

### **O2Solicitar el Certificado**

#### Entra a <u>http://bit.ly/solicitarcertifi</u>

Para tramitar la solicitud, debes:

- 1. **Rellenar la información requerida**: Nº DEL DOCUMENTO DE IDENTIFICACIÓN, PRIMER APELLIDO (tal y como aparece en tu documento de identificación), y CORREO ELECTRÓNICO.
- 2. Hacer click en '**Pulse aquí para consultar y aceptar las condiciones de expedición del certificado**'. Leer hasta el final para marcar la casilla '**Acepto las condiciones de expedición**'.
- 3. Hacer click en el botón 'Enviar petición'.
- 4. Haz click en '**Abrir el Configurador**'. Te pedirá una **CONTRASEÑA**. Anótala en un lugar seguro, para el paso 04.
- 5. Te llegará un correo electrónico con un código.

#### •• Ten cuidado con:

- Para evitar errores, debes tener instalado el CONFIGURADOR FNMT-RCM antes de realizar tu solicitud.
  Tu DNI/NIF/NIE debe tener 9 dígitos, completa con ceros a la izquierda si tiene menos dígitos.
- Verifica que tu email está correcto.

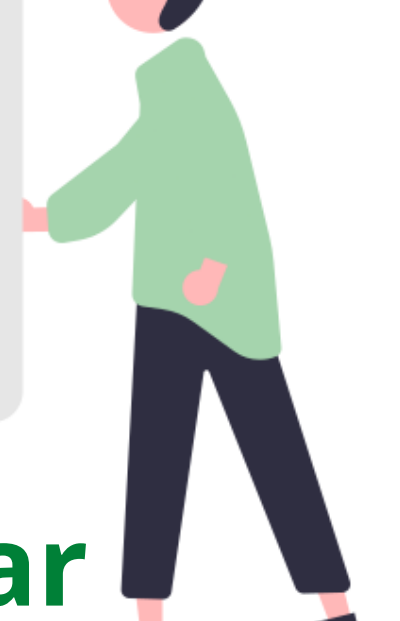

## **03 Acreditar la Identidad**

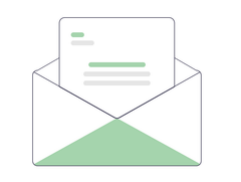

Email con el Código de Solicitud

### Entra a <u>http://bit.ly/acreditaridentidad</u>

Ya tienes el Código de Solicitud. Para continuar con el proceso, debes **Acreditar tu Identidad. Para ello debes llevar tu Código de solicitud** a una de las Oficinas de Acreditación de Identidad de FNMT-RCM.

Busca la oficina mas cercana en el

### **LOCALIZADOR DE OFICINAS**

(Ayuntamientos, Agencia Tributaria y centros INSS y Junta de Andalucía).

Una hora después de acreditar nuestra identidad, podremos descargar el Certificado.

#### NO OLVIDES:

- Consultar si la Oficina requiere <u>CITA PREVIA</u>.

- Descargar el certificado en el mismo ordenador que hiciste la solicitud y tienes instalado el <u>CONFIGURADOR DE CLAVES</u>.

### **04 Descargar e instalar**

### Entra a <u>http://bit.ly/descargarcertificado</u>

Para descargar e instalar tu certificado, debes:
1. Escribir tu DNI/NIF/NIE, PRIMER APELLIDO y CÓDIGO DE
SOLICITUD (el que te enviaron a tu email en el paso 02).
2. Haz click en el enlace 'Pulsa aquí para consultar y aceptar las condiciones de uso del certificado'. Lee hasta el final y marca la casilla 'Acepto los términos y condiciones de uso'.
3. Haz click en 'Descargar Términos y Condiciones'.

4. Haz click en **'Descargar Certificado'.** 

5. Instala el certificado siguiendo lo pasos que te indican (ten a mano la contraseña de cuando hiciste la solicitud, en el paso 02)
6. Haz una Copia de Seguridad cuando te lo pida.

7. Listo. ¡Ya tienes tu certificado listo para usar!

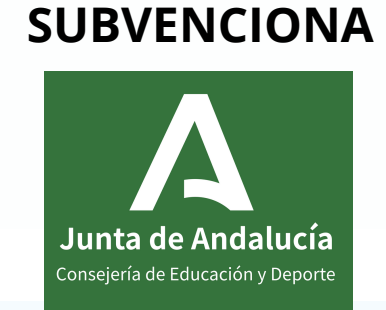

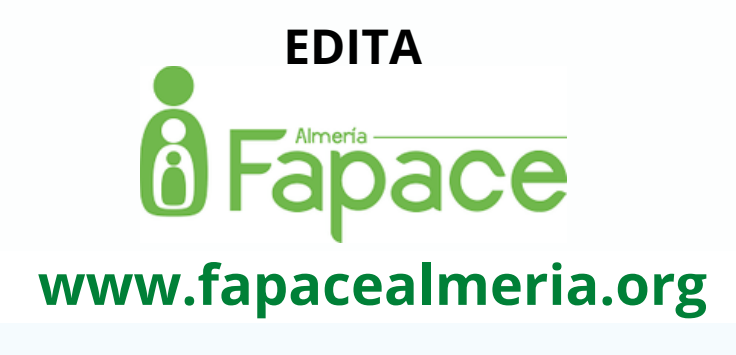